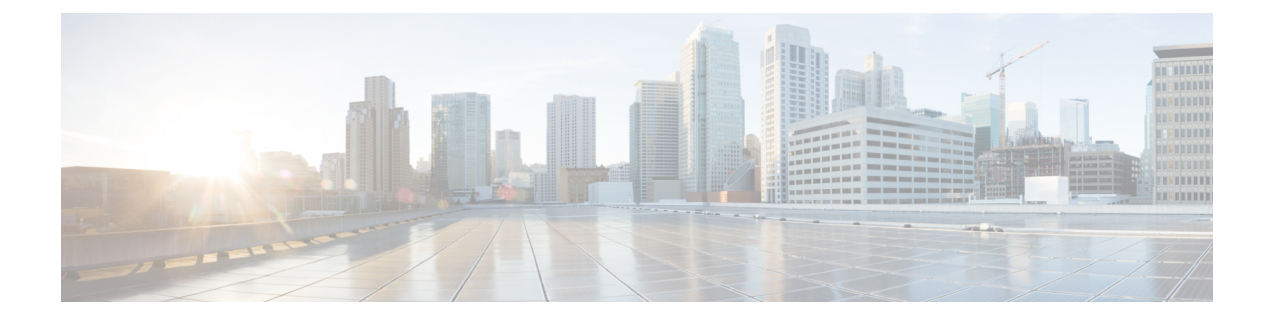

# **Configuring Smart Licensing**

- Prerequisites for Configuring Smart Licensing, on page 1
- Introduction to Smart Licensing, on page 1
- Connecting to CSSM, on page 2
- Linking Existing Licenses to CSSM, on page 4
- Configuring a Connection to CSSM and Setting Up the License Level, on page 4
- Registering a Device on CSSM, on page 15
- Monitoring Smart Licensing Configuration, on page 20
- Configuration Examples for Smart Licensing, on page 21
- Additional References, on page 27
- Feature History for Smart Licensing, on page 27

# **Prerequisites for Configuring Smart Licensing**

- Release requirements: Smart Licensing is supported from Cisco IOS XE Fuji 16.9.2 to Cisco IOS XE Amsterdam 17.3.1. (Starting with Cisco IOS XE Amsterdam 17.3.2a, Smart Licensing Using Policy is supported.)
- CSSM requirements:
  - Cisco Smart Account
  - One or more Virtual Account
  - · User role with proper access rights
  - You should have accepted the Smart Software Licensing Agreement on CSSM to register devices.
  - Network reachability to https://tools.cisco.com.

# Introduction to Smart Licensing

Cisco Smart Licensing is a flexible licensing model that provides you with an easier, faster, and more consistent way to purchase and manage software across the Cisco portfolio and across your organization. And it's secure – you control what users can access. With Smart Licensing you get:

- Easy Activation: Smart Licensing establishes a pool of software licenses that can be used across the entire organization—no more PAKs (Product Activation Keys).
- Unified Management: My Cisco Entitlements (MCE) provides a complete view into all of your Cisco
  products and services in an easy-to-use portal, so you always know what you have and what you are
  using.
- License Flexibility: Your software is not node-locked to your hardware, so you can easily use and transfer licenses as needed.

To use Smart Licensing, you must first set up a Smart Account on Cisco Software Central (software.cisco.com).

For a more detailed overview on Cisco Licensing, go to cisco.com/go/licensingguide.

### **Overview of CSSM**

Cisco Smart Software Manager (CSSM) enables you to manage all your Cisco smart software licenses from one centralized portal. With CSSM, you can organize and view your licenses in groups called virtual accounts (collections of licenses and product instances).

You can access the CSSM on https://software.cisco.com/#, by clicking the Smart Software Licensing link under the License tab.

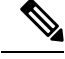

Note

Use a Chrome 32.0, Firefox 25.0, or Safari 6.0.5 web browser to access CSSM. Also, ensure that Javascript 1.5 or a later version is enabled in your browser.

Use the CSSM to do the following tasks:

- Create, manage, or view virtual accounts.
- Create and manage Product Instance Registration Tokens.
- Transfer licenses between virtual accounts or view licenses.
- Transfer, remove, or view product instances.
- Run reports against your virtual accounts.
- · Modify your email notification settings.
- View overall account information.

CSSM Help describes the procedures for carrying out these tasks.

# **Connecting to CSSM**

The following illustration shows the various options available to connect to CSSM:

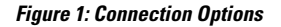

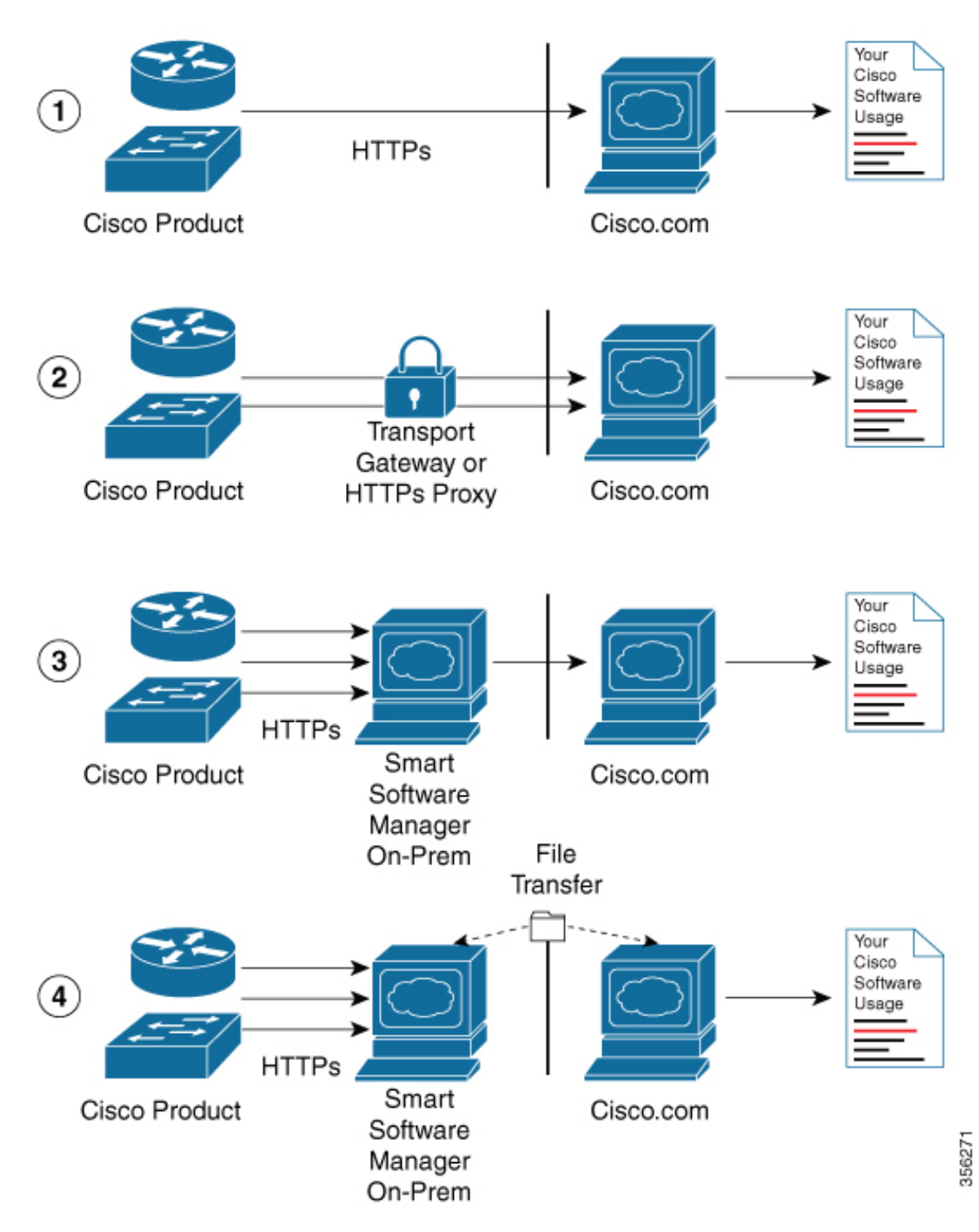

1. Direct cloud access: In this method, Cisco products send usage information directly over the internet to Cisco.com; no additional components are needed for the connection.

- 2. Direct cloud access through an HTTPs proxy: In this method, Cisco products send usage information over the internet through a proxy server either a Call Home Transport Gateway or an off-the-shelf proxy (such as Apache) to Cisco.com.
- **3.** Mediated access through a connected on-premises collector: In this method, Cisco products send usage information to a locally-connected collector, which acts as a local license authority. Periodically, this information is exchanged to keep the databases synchronized.
- **4.** Mediated access through a disconnected on-premises collector: In this method, Cisco products send usage information to a local disconnected collector, which acts as a local license authority. Exchange of human-readable information takes place occasionally (maybe once a month) to keep the databases synchronized.

Options 1 and 2 provide an easy connection option, and options 3 and 4 provide a secure environment connection option. Cisco Smart Software Manager On-Prem (formerly known as Cisco Smart Software Manager satellite) provides support for options 3 and 4.

# Linking Existing Licenses to CSSM

The following section is required for those licenses that were purchased without a Cisco Smart Account. These licenses will not be available in CSSM after you have upgraded to Cisco IOS XE Fuji 16.9.1. You are requested to contact the Cisco Global Licensing Operations (GLO) team with the following email template. Fill the template with the appropriate information to request linking of your existing licenses to your Cisco Smart Account in CSSM.

#### **Email Template:**

To: licensing@cisco.com

Subject: Request for Linking Existing Licenses to Cisco Smart Account

#### **Email Text:**

Cisco.com ID: #####

Smart virtual account name: ######

Smart account domain ID (domain in the form of "xyz.com"): #####

List of UDIs:

List of licenses with count:

Proof of purchase (Please attach your proof of purchase along with this mail)

# Configuring a Connection to CSSM and Setting Up the License Level

The following sections provide information about how to set up a connection to CSSM and set up the license level.

# Setting Up a Connection to CSSM

The following steps show how to set up a Layer 3 connection to CSSM to verify network reachability. Skip this section if you already have Layer 3 connectivity to CSSM.

|        | Command or Action                                                                                                    | Purpose                                                                                                 |
|--------|----------------------------------------------------------------------------------------------------|----------------------------------------------------------------------------------------------------|
| Step 1 | enable                                                                                                    | Enables privileged EXEC mode.                                                                           |
|        | Example:                                                                                                    | Enter your password, if prompted.                                                                       |
|        | Device> enable                                                                                                    |                                                                                                    |
| Step 2 | configure terminal                                                                                                    | Enters global configuration mode.                                                                       |
|        | Example:                                                                                                    |                                                                                                    |
|        | Device# configure terminal                                                                                                    |                                                                                                    |
| Step 3 | { <b>ip</b>   <b>ipv6</b> } <b>name-server</b> server-address 1<br>[server-address 2] [server-address 3]<br>[server-address 4] [server-address 5]<br>[server-address 6] | Configures Domain Name System (DNS).                                                                    |
|        | Example:                                                                                                    |                                                                                                    |
|        | Device(config)# ip name-server<br>209.165.201.1 209.165.200.225<br>209.165.201.14 209.165.200.230                                                                       |                                                                                                    |
| Step 4 | ip name-server vrf Mgmt-vrf server-address                                                                                                    | (Optional) Configures DNS on the VRF                                                                    |
|        | <i>I</i> [server-address 2] [server-address 3]<br>[server-address 4] [server-address 5]                                                                                 | interface.                                                                                              |
|        | [server-address 6]                                                                                                    | <b>Note</b> You should configure this command as an alternative to the                                  |
|        | Example:                                                                                                    | ip name-server command.                                                                                 |
|        | Device(config)# ip name-server vrf<br>Mgmt-vrf 209.165.201.1 209.165.200.225<br>209.165.201.14 209.165.200.230                                                          |                                                                                                    |
| Step 5 | ip domain lookup source-interface                                                                                                    | (Optional) Configures the source interface for                                                          |
|        | interface-type interface-number                                                                                                    | the DNS domain lookup.                                                                                  |
|        | Example:                                                                                                    |                                                                                                    |
|        | Device(config)# ip domain lookup<br>source-interface Vlan100                                                                                                    |                                                                                                    |
| Step 6 | ip domain name example.com                                                                                                    | Configures the domain name.                                                                             |
|        | Example:                                                                                                    |                                                                                                    |
|        | Device(config)# ip domain name<br>example.com                                                                                                    |                                                                                                    |
| Step 7 | ip host tools.cisco.com ip-address                                                                                                    | (Optional) Configures static                                                                            |
|        | Example:                                                                                                    | hostname-to-address mappings in the DNS<br>hostname cache if automatic DNS mapping is<br>not available. |

|         | Command or Action                                                                                                    | Purpose                                                                                                    |
|---------|----------------------------------------------------------------------------------------------------|----------------------------------------------------------------------------------------------------|
|         | Device(config)# ip host tools.cisco.com<br>209.165.201.30                                                                                                    |                                                                                                    |
| Step 8  | <pre>interface vlan_id Example: Device(config)# interface Vlan100 Device(config-if)# ip address 192.0.2.10 255.255.255.0 Device(config-if)# exit</pre>                 | Configures a Layer 3 interface.                                                                                                    |
| Step 9  | <b>ntp server</b> <i>ip-address</i> [ <b>version</b> <i>number</i> ] [ <b>key</b> <i>key-id</i> ] [ <b>prefer</b> ]                                                    | Forms a server association with the specified system.                                                                                                    |
|         | Example:<br>Device(config)# ntp server<br>198.51.100.100 version 2 prefer                                                                                              | <b>Note</b> The <b>ntp server</b> command is mandatory to ensure that the device time is synchronized with CSSM.                                         |
| Step 10 | <pre>switchport access vlan vlan_id Example: Device (config) # interface</pre>                                                                                         | (Optional) Enables the VLAN for which this access port carries traffic and sets the interface as a nontrunking nontagged single-VLAN Ethernet interface. |
|         | GigabitEthernet1/0/1<br>Device(config-if)# switchport access<br>vlan 100<br>Device(config-if)# switchport mode<br>access<br>Device(config-if)# exit<br>Device(config)# | Note This step is to be configured only if the switchport access mode is required.                                                                       |
| Step 11 | <b>ip route</b> <i>ip-address ip-mask subnet mask</i>                                                                                                    | Configures a route on the device.                                                                                                    |
|         | Example:<br>Device(config)# ip route 192.0.2.0<br>255.255.255.255 192.0.2.1                                                                                            | Note You can configure either a static route or a dynamic route.                                                                                         |
| Step 12 | license smart transport callhome                                                                                                    | Enables the transport mode as Call Home.                                                                                                    |
|         | <pre>Example:<br/>Device(config)# license smart transport<br/>callhome</pre>                                                                                           | Note The license smart transport<br>callhome command is<br>mandatory.                                                                                    |
| Step 13 | <b>ip http client source-interface</b> <i>interface-type interface-number</i>                                                                                          | Configures a source interface for the HTTP client.                                                                                                    |
|         | Example:<br>Device(config)# ip http client<br>source-interface Vlan100                                                                                                 | Note The <b>ip http client</b><br><b>source-interface</b> <i>interface-type</i><br><i>interface-number</i> command is<br>mandatory.                      |

|                | Command or Action                             | Purpose                                    |
|----------------|-----------------------------------------------|--------------------------------------------|
| Step 14        | exit                                          | (Optional) Exits global configuration mode |
| Example: and r | and returns to privileged EXEC mode.          |                                            |
|                | Device(config)# <b>exit</b>                   |                                            |
| Step 15        | copy running-config startup-config            | (Optional) Saves your entries in the       |
|                | <b>Example:</b> configuration file.           | configuration file.                        |
|                | Device# copy running-config<br>startup-config |                                            |

## **Configuring the Call Home Service for Direct Cloud Access**

**Note** By default, the CiscoTAC-1 profile is already set up on the device. Use the **show call-home profile all** command to check the profile status.

The Call Home service provides email-based and web-based notification of critical system events to CSSM. To configure and enable the Call Home service, perform this procedure:

|        | Command or Action                                                             | Purpose                                                              |
|--------|-------------------------------------------------------------------------------|----------------------------------------------------------------------|
| Step 1 | enable                                                                        | Enables privileged EXEC mode.                                        |
|        | Example:                                                                      | Enter your password, if prompted.                                    |
|        | Device> enable                                                                |                                                                      |
| Step 2 | configure terminal                                                            | Enters global configuration mode.                                    |
|        | Example:                                                                      |                                                                      |
|        | Device# configure terminal                                                    |                                                                      |
| Step 3 | call-home                                                                     | Enters Call Home configuration mode.                                 |
|        | Example:                                                                      |                                                                      |
|        | Device(config)# call-home                                                     |                                                                      |
| Step 4 | no http secure server-identity-check                                          | Disables server identity check when HTTP                             |
|        | Example:                                                                      | connection is established.                                           |
|        | <pre>Device(config-call-home)# no http secure     server-identity-check</pre> |                                                                      |
| Step 5 | contact-email-address email-address                                           | Assigns customer's email address. You can                            |
|        | Example:                                                                      | enter up to 200 characters in email address<br>format with no spaces |
|        | Device(config-call-home)#<br>contact-email-addr username@example.com          |                                                                      |

|         | Command or Action                                                                                                    | Purpose                                                                                                    |
|---------|----------------------------------------------------------------------------------------------------|----------------------------------------------------------------------------------------------------|
| Step 6  | <pre>profile CiscoTAC-1 Example: Device(config-call-home)# profile CiscoTAC-1</pre>                                                                                       | By default, the CiscoTAC-1 profile is inactive.<br>To use this profile with the Call Home service,<br>you must enable the profile. |
| Step 7  | destination transport-method http<br>Example:<br>Device(config-call-home-profile)#<br>destination transport-method http                                                   | Enables the Call Home service via HTTP.                                                                                            |
| Step 8  | destination address http url<br>Example:<br>Device(config-call-home-profile)#<br>destination address http<br>https://tcols.cisco.cm/its/service/colle/services/DDEService | Connects to CSSM.                                                                                                    |
| Step 9  | active<br>Example:<br>Device(config-call-home-profile)# active                                                                                                    | Enables the destination profile.                                                                                                   |
| Step 10 | <pre>no destination transport-method email Example: Device(config-call-home-profile)# no destination transport-method email</pre>                                         | Disables the Call Home service via email.                                                                                          |
| Step 11 | <pre>exit Example: Device(config-call-home-profile)# exit</pre>                                                                                                    | Exits Call Home destination profile<br>configuration mode and returns to Call Home<br>configuration mode.                          |
| Step 12 | <pre>exit Example: Device(config-call-home)# exit</pre>                                                                                                    | Exits Call Home configuration mode and returns to global configuration mode.                                                       |
| Step 13 | <pre>service call-home Example: Device(config)# service call-home</pre>                                                                                                   | Enables the Call Home feature.                                                                                                    |
| Step 14 | exit<br>Example:<br>Device(config)# exit                                                                                                    | Exits global configuration mode and returns to privileged EXEC mode.                                                               |
| Step 15 | copy running-config startup-config<br>Example:<br>Device# copy running-config<br>startup-config                                                                           | (Optional) Saves your entries in the configuration file.                                                                           |

### Configuring the Call Home Service for Direct Cloud Access through an HTTPs Proxy Server

The Call Home service can be configured through an HTTPs proxy server. This configuration requires no user authentication to connect to CSSM.

Note

Authenticated HTTPs proxy configurations are not supported.

To configure and enable the Call Home service through an HTTPs proxy, perform this procedure:

|        | Command or Action                                                                                                    | Purpose                                                                                                    |
|--------|----------------------------------------------------------------------------------------------------|----------------------------------------------------------------------------------------------------|
| Step 1 | enable                                                                                                    | Enables privileged EXEC mode.                                                                                                    |
|        | <b>Example:</b><br>Device> <b>enable</b>                                                                                           | Enter your password, if prompted.                                                                                                  |
| Step 2 | configure terminal<br>Example:                                                                                                    | Enters global configuration mode.                                                                                                  |
|        | Device# configure terminal                                                                                                    |                                                                                                    |
| Step 3 | call-home                                                                                                    | Enters Call Home configuration mode.                                                                                               |
|        | <b>Example:</b><br>Device(config)# call-home                                                                                       |                                                                                                    |
| Step 4 | <pre>contact-email-address email-address Example: Device(config-call-home)# contact-email-addr sch-smart-licensing@cisco.com</pre> | Configures the default email address as sch-smart-licensing@cisco.com.                                                             |
| Step 5 | http-proxy proxy-address proxy-port<br>port-number<br>Example:<br>Device(config-call-home)# http-proxy<br>198.51.100.10 port 3128  | Configures the proxy server information to the Call Home service.                                                                  |
| Step 6 | <pre>profile CiscoTAC-1 Example: Device(config-call-home)# profile CiscoTAC-1</pre>                                                | By default, the CiscoTAC-1 profile is inactive.<br>To use this profile with the Call Home service,<br>you must enable the profile. |
| Step 7 | destination transport-method http<br>Example:                                                                                      | Enables the Call Home service via HTTP.                                                                                            |

|         | Command or Action                                                                                                    | Purpose                                                                         |
|---------|----------------------------------------------------------------------------------------------------|---------------------------------------------------------------------------------|
|         | Device(config-call-home-profile)#<br>destination transport-method http                                                        |                                                                                 |
| Step 8  | no destination transport-method email                                                                                         | Disables the Call Home service via email.                                       |
|         | Example:                                                                                                    |                                                                                 |
|         | Device(config-call-home-profile)# no<br>destination transport-method email                                                    |                                                                                 |
| Step 9  | profile name                                                                                                    | Enters Call Home destination profile                                            |
|         | Example:                                                                                                    | configuration mode for the specified destination profile name. If the specified |
|         | Device(config-call-home)# profile test1                                                                                       | destination profile does not exist, it is created.                              |
| Step 10 | reporting smart-licensing-data                                                                                                | Enables data sharing with the Call Home                                         |
|         | Example:                                                                                                    | service via HTTP.                                                               |
|         | <pre>Device(config-call-home-profile)# reporting smart-licensing-data</pre>                                                   |                                                                                 |
| Step 11 | destination transport-method http                                                                                             | Enables the HTTP message transport method.                                      |
|         | Example:                                                                                                    |                                                                                 |
|         | Device(config-call-home-profile)#<br>destination transport-method http                                                        |                                                                                 |
| Step 12 | destination address http url                                                                                                  | Connects to CSSM.                                                               |
|         | Example:                                                                                                    |                                                                                 |
|         | Device(config-call-home-profile)#<br>destination address http<br>https://tcols.cisco.com/its/service/cdbe/services/DDEService |                                                                                 |
| Step 13 | active                                                                                                    | Enables the destination profile.                                                |
|         | Example:                                                                                                    |                                                                                 |
|         | Device(config-call-home-profile)# active                                                                                      |                                                                                 |
| Step 14 | exit                                                                                                    | Exits Call Home destination profile                                             |
|         | Example:                                                                                                    | configuration mode and returns to Call Home                                     |
|         | Device(config-call-home-profile)# exit                                                                                        | computation mode.                                                               |
| Step 15 | exit                                                                                                    | Exits Call Home configuration mode and                                          |
|         | Example:                                                                                                    | returns to global configuration mode.                                           |
|         | Device(config-call-home)# <b>exit</b>                                                                                         |                                                                                 |
| Step 16 | service call-home                                                                                                    | Enables the Call Home feature.                                                  |
|         | Example:                                                                                                    |                                                                                 |
|         | Device(config)# service call-home                                                                                             |                                                                                 |
| Step 17 | <b>ip http client proxy-server</b> <i>proxy-address</i><br><b>proxy-port</b> <i>port-number</i>                               | Enables the Call Home feature.                                                  |

|         | Command or Action                                                      | Purpose                                                              |
|---------|------------------------------------------------------------------------|----------------------------------------------------------------------|
|         | Example:                                                               |                                                                      |
|         | Device(config)# ip http client<br>proxy-server 198.51.100.10 port 3128 |                                                                      |
| Step 18 | exit                                                                   | Exits global configuration mode and returns to privileged EXEC mode. |
|         | Example:                                                               |                                                                      |
|         | Device(config)# <b>exit</b>                                            |                                                                      |
| Step 19 | copy running-config startup-config                                     | (Optional) Saves your entries in the                                 |
|         | Example:                                                               | configuration file.                                                  |
|         | Device# copy running-config<br>startup-config                          |                                                                      |

### Configuring the Call Home Service for Cisco Smart Software Manager On-Prem

For information about Cisco Smart Software Manager On-Prem (formerly known as Cisco Smart Software Manager satellite), see https://www.cisco.com/c/en/us/buy/smart-accounts/software-manager-satellite.html.

To configure the Call Home service for the Cisco Smart Software Manager On-Prem (formerly known as Cisco Smart Software Manager satellite), perform this procedure:

|        | Command or Action                                                                                                    | Purpose                                         |
|--------|----------------------------------------------------------------------------------------------------|-------------------------------------------------|
| Step 1 | enable                                                                                                    | Enables privileged EXEC mode.                   |
|        | Example:                                                                                                    | Enter your password if prompted.                |
|        | Device> enable                                                                                                    |                                                 |
| Step 2 | configure terminal                                                                                                    | Enters global configuration mode.               |
|        | Example:                                                                                                    |                                                 |
|        | Device# configure terminal                                                                                                    |                                                 |
| Step 3 | call-home                                                                                                    | Enters Call Home configuration mode.            |
|        | Example:                                                                                                    |                                                 |
|        | Device(config)# call-home                                                                                                    |                                                 |
| Step 4 | profile CiscoTAC-1                                                                                                    | By default, the CiscoTAC-1 profile is inactive. |
|        | Example:                                                                                                    | To use this profile with the Call Home service, |
|        | Device(config-call-home)# <b>profile</b><br>CiscoTAC-1                                                                           | you must endole the prome.                      |
| Step 5 | no destination address http url                                                                                                  | Disable the default destination address.        |
|        | Example:                                                                                                    |                                                 |
|        | Device(config-call-home-profile)# no<br>destination address http<br>https://tools.cisco.cm/its/service/colle/services/IDEService | 2                                               |

|         | Command or Action                                                                                                    | Purpose                                                                                                    |
|---------|----------------------------------------------------------------------------------------------------|----------------------------------------------------------------------------------------------------|
| Step 6  | no http secure server-identity-check<br>Example:                                                                                                    | Disables server identity check when HTTP connection is established.                                                                                                    |
|         | Device(config-call-home)# no http secure<br>server-identity-check                                                                                                    |                                                                                                    |
| Step 7  | <pre>profile name Example: Device(config-call-home)# profile test1</pre>                                                                                                    | Enters Call Home destination profile<br>configuration mode for the specified<br>destination profile name. If the specified<br>destination profile does not exist, it is created.                                                                                                    |
| Step 8  | <pre>reporting smart-licensing-data Example: Device(config-call-home-profile)# reporting smart-licensing-data</pre>                                                                                                    | Enables data sharing with the Call Home service via HTTP.                                                                                                    |
| Step 9  | <pre>destination transport-method http Example: Device(config-call-home-profile)# destination transport-method http</pre>                                                                                                    | Enables the HTTP message transport method.                                                                                                    |
| Step 10 | destination address http url         Example:         Device (config-call-home-profile) #         destination address http         https://209.165.201.15:403/hargortgateg/services/beicRepetHarder         Or         Device (config-call-home-profile) #         destination address http         https://209.165.201.15:80/hargortgateg/services/beicRepetHarder | Configures the destination URL (CSSM) to<br>which Call Home messages are sent.<br><b>Note</b><br>Ensure the IP address or the fully qualified<br>domain name (FQDN) in the destination URL<br>matches the IP address or the FQDN as<br>configured for the <b>Satellite Name</b> on the Cisco<br>Smart Software Manager On-Prem. |
| Step 11 | <pre>destination preferred-msg-format {long-text<br/>  short-text   xml}<br/>Example:<br/>Device(config-call-home-profile)#<br/>destination preferred-msg-format xml</pre>                                                                                                    | (Optional) Configures a preferred message format. The default is XML.                                                                                                    |
| Step 12 | <pre>active Example: Device(config-call-home-profile)# active</pre>                                                                                                    | Enables the destination profile. By default, a profile is enabled when it is created.                                                                                                    |
| Step 13 | <pre>exit Example: Device(config-call-home-profile)# exit</pre>                                                                                                    | Exits Call Home destination profile<br>configuration mode and returns to Call Home<br>configuration mode.                                                                                                    |
| Step 14 | exit<br>Example:                                                                                                    | Exits Call Home configuration mode and returns to global configuration mode.                                                                                                    |

|         | Command or Action                                                             | Purpose                                                                                                    |
|---------|-------------------------------------------------------------------------------|----------------------------------------------------------------------------------------------------|
|         | Device(config-call-home)# exit                                                |                                                                                                    |
| Step 15 | <b>ip http client source-interface</b> <i>interface-type interface-number</i> | Configures a source interface for the HTTP client.                                                                    |
|         | Example:                                                                      | Note The ip http client                                                                                               |
|         | Device(config)# ip http client<br>source-interface Vlan100                    | <b>source-interface</b> <i>interface-type</i><br><i>interface-number</i> command is<br>mandatory for a vrf interface. |
| Step 16 | crypto pki trustpoint name                                                    | (Optional) Declares the trustpoint and a given<br>name and enters ca-trustpoint configuration<br>mode                 |
|         | Example:                                                                      |                                                                                                    |
|         | Device(config)# crypto pki trustpoint<br>SLA-TrustPoint                       |                                                                                                    |
| Step 17 | revocation-check none                                                         | (Optional) Specifies that certificate checkin is ignored.                                                             |
|         | Example:                                                                      |                                                                                                    |
|         | <pre>Device(ca-trustpoint)# revocation-check     none</pre>                   |                                                                                                    |
| Step 18 | end                                                                           | (Optional) Exits ca-trustpoint configuration                                                                          |
|         | Example:                                                                      | mode and returns to privileged EXEC mode.                                                                             |
|         | Device(ca-trustpoint)# <b>end</b>                                             |                                                                                                    |
| Step 19 | copy running-config startup-config                                            | (Optional) Saves your entries in the                                                                                  |
|         | Example:                                                                      | configuration file.                                                                                                   |
|         | Device# copy running-config<br>startup-config                                 |                                                                                                    |

### **Configuring the License Level**

This procedure is optional. You can use this procedure to :

- Downgrade or upgrade licenses.
- · Enable or disable an evaluation or extension license
- Clear an upgrade license

The required license level(s) needs to be configured on the device before registering. The following are the license levels available for Cisco Catalyst 9000 Series Switches:

Base licenses

- Network Essentials
- Network Advantage (includes Network Essentials)

Add-on licenses—These can be subscribed for a fixed term of three, five, or seven years.

• Digital Networking Architecture (DNA) Essentials

• DNA Advantage (includes DNA Essentials)

To configure the license levels, follow this procedure:

#### Procedure

|        | Command or Action                                                                            | Purpose                                                                                                    |
|--------|----------------------------------------------------------------------------------------------|----------------------------------------------------------------------------------------------------|
| Step 1 | enable                                                                                       | Enables privileged EXEC mode.                                                                                                    |
|        | Example:                                                                                     | Enter your password, if prompted.                                                                                                    |
|        | Device> <b>enable</b>                                                                        |                                                                                                    |
| Step 2 | configure terminal                                                                           | Enters global configuration mode.                                                                                                    |
|        | Example:                                                                                     |                                                                                                    |
|        | Device# configure terminal                                                                   |                                                                                                    |
| Step 3 | license boot level { network-advantage [<br>addon dna-advantage ]   network-essentials       | Activates the configured license on the product instance.                                                                                                    |
|        | [ addon dna-essentials ] }                                                                   | Enter one of the following:                                                                                                    |
|        | Example:<br>Device(config) # license boot level<br>network-advantage<br>add-on dna-advantage | <b>network-advantage</b> [ addon dna-advantage<br>]: Configures the Network Advantage license.<br>Optionally, you can also configure the Digital<br>Networking Architecture (DNA) Advantage<br>license.   |
|        |                                                                                              | <b>network-advantage</b> [ addon dna-advantage<br>]: Configures the Network Essentials license.<br>Optionally, you can also configure the Digital<br>Networking Architecture (DNA) Essentials<br>license. |
|        |                                                                                              | In the accompanying example, the DNA<br>Advantage license will be activated on the<br>product instance after reload.                                                                                      |
| Step 4 | exit                                                                                         | Returns to the privileged EXEC mode.                                                                                                    |
|        | Example:                                                                                     |                                                                                                    |
|        | Device(config)# exit                                                                         |                                                                                                    |
| Step 5 | write memory                                                                                 | Saves the license information on the switch.                                                                                                    |
|        | Example:                                                                                     |                                                                                                    |
|        | Device# write memory                                                                         |                                                                                                    |
| Step 6 | show version                                                                                 | Shows license-level information.                                                                                                    |
|        | Example:                                                                                     |                                                                                                    |
|        | Device# <b>show version</b>                                                                  |                                                                                                    |
|        | Technology-package<br>Technology-package                                                     | +                                                                                                    |

|        | Command or Action                                     |                                                       | Purpose             |
|--------|-------------------------------------------------------|-------------------------------------------------------|---------------------|
|        | Current<br>Next reboo                                 | Type<br>t                                             |                     |
|        | network-advantage<br>network-ad<br>License dna-advant | Smart License<br>vantage<br>Subscription Smart<br>age | *                   |
| Step 7 | reload                                                |                                                       | Reloads the device. |
|        | Example:                                              |                                                       |                     |
|        | Device# <b>reload</b>                                 |                                                       |                     |

# Registering a Device on CSSM

To register a device on CSSM, you must do the following tasks:

- 1. Generate a unique token from the CSSM.
- 2. Register the device with the generated token.

On successful registration, the device will receive an identity certificate. This certificate is saved on your device and automatically used for all future communications with Cisco. CSSM will attempt to renew the registration information every 30 days.

Additionally, license usage data is collected and a report is sent to you every month. If required, you can configure your Call Home settings to filter out sensitive information (like hostname, username and password) from the usage report.

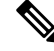

Note

Downgrading a device from Cisco IOS XE Fuji 16.9.1 to any prior release will migrate the smart license to traditional license. All smart license information on the device will be removed. In case the device needs to be upgraded back to Cisco IOS XE Fuji 16.9.1, the license status will remain in evaluation mode until the device is registered again in CSSM.

### Generating a New Token from CSSM

Tokens are generated to register new product instances to the virtual account.

| Step 1 | Log in to CSSM from https://software.cisco.com/#.                                |  |  |
|--------|----------------------------------------------------------------------------------|--|--|
|        | You must log in to the portal using the username and password provided by Cisco. |  |  |
| Step 2 | Click the <b>Inventory</b> tab.                                                  |  |  |
| Step 3 | From the Virtual Account drop-down list, choose the required virtual account.    |  |  |

#### **Step 4** Click the **General** tab.

#### Step 5 Click New Token.

| Cisco Software Central > Smart Softwa                                                  | are Licensing                                       |                         | English [ Change ]                               | Hello,     | D Smart Account Nar |
|----------------------------------------------------------------------------------------|-----------------------------------------------------|-------------------------|--------------------------------------------------|------------|---------------------|
| Smart Software Lice                                                                    |                                                     |                         | Feedback Support H<br>Questions About Licensing? |            |                     |
| Verts   Inventory   License Conversion   Reports   Preferences   Satellites   Activity |                                                     |                         |                                                  |            |                     |
| /irtual Account: Virtual Acc                                                           | ount 1 👻                                            |                         |                                                  | 28 Major   | 3 Minor Hide Ale    |
| General Licenses Pro                                                                   | oduct Instances Event Log                           |                         |                                                  |            |                     |
| Virtual Account                                                                        |                                                     |                         |                                                  |            |                     |
| Description:                                                                           | Account 1                                           |                         |                                                  |            |                     |
| Default Virtual Account:                                                               | No                                                  |                         |                                                  |            |                     |
| Product Instance Registration<br>The registration tokens below can be o                | Tokens<br>used to register new product instances to | o this virtual account. |                                                  |            |                     |
| New Token                                                                              |                                                     |                         |                                                  |            |                     |
| Token                                                                                  | Expiration Date                                     | Description             | Export-Controlled                                | Created By | Actions             |
| ZjgxNzdjYjctOWRhMC00M2I0L                                                              | Expired                                             | Token 1                 | Allowed                                          | User 1     | Actions 💌           |
| ZTg2MjBjMzUtN2U0Ni00NDdkL2 Expired                                                     |                                                     |                         | Allowed                                          | User 1     | Actions -           |
|                                                                                        |                                                     |                         |                                                  |            |                     |

The Create Registration Token window is displayed.

- **Step 6** In the **Description** field, enter the token description.
- **Step 7** In the **Expire After** field, enter the number of days the token must be active.
- **Step 8** (Optional) In the **Max. Number of Uses** field, enter the maximum number of uses allowed after which the token expires.

| o to the Smart Licensing con | figuration for your produc | ts and enter the token, to register them with this virtual acco | ount. |
|------------------------------|----------------------------|-----------------------------------------------------------------|-------|
| Virtual Account:             | Virtual Account 1          |                                                                 |       |
| Description :                | Token 2                    |                                                                 |       |
| * Expire After:              | 30                         | Days                                                            |       |
|                              | Between 1 - 365, 30        | 0 days recommended                                              |       |
| Max. Number of Uses:         |                            |                                                                 |       |
|                              | The token will be e        | xpired when either the expiration or the maximum uses is rea    | ached |
| Allow export-controlled      | functionality on the produ | icts registered with this token 🕧                               |       |

Step 9 Check the Allow export-controlled functionality on the products registered with this token checkbox.

Enabling this checkbox ensures Cisco compliance with US and country-specific export policies and guidelines. For more information, see https://www.cisco.com/c/en/us/about/legal/global-export-trade.html.

**Step 10** Click **Create Token** to create a token.

#### **Step 11** After the token is created, click **Copy** to copy the newly created token.

| Create Registration                                               | Token                                                  |                                                                                                    |                                                      |
|-------------------------------------------------------------------|--------------------------------------------------------|----------------------------------------------------------------------------------------------------|------------------------------------------------------|
| This will create a token that is<br>go to the Smart Licensing cor | used to register product<br>figuration for your produc | instances, so that they can use licenses from this<br>ts and enter the token, to register them with this vi | virtual account.Once it's created<br>irtual account. |
| Virtual Account:                                                  | Virtual Account 1                                      |                                                                                                    |                                                      |
| Description :                                                     | Token 2                                                |                                                                                                    |                                                      |
| * Expire After:                                                   | 30                                                     | Days                                                                                                    |                                                      |
|                                                                   | Between 1 - 365, 30                                    | 0 days recommended                                                                                          |                                                      |
| Max. Number of Uses:                                              |                                                        |                                                                                                    |                                                      |
|                                                                   | The token will be e                                    | xpired when either the expiration or the maximum u                                                          | ises is reached                                      |
| Allow export-controlled                                           | functionality on the produ                             | cts registered with this token 🕦                                                                            |                                                      |
|                                                                   |                                                        |                                                                                                    |                                                      |
|                                                                   |                                                        |                                                                                                    | Create Token Cancel                                  |

### **Registering a Device with the New Token**

To register a device with the new token, perform this procedure:

|        | Command or Action                                                                                                    | Purpose                                                                               |
|--------|----------------------------------------------------------------------------------------------------|---------------------------------------------------------------------------------------|
| Step 1 | enable                                                                                                    | Enables privileged EXEC mode.                                                         |
|        | <b>Example:</b><br>Device> <b>enable</b>                                                                                                    | Enter your password, if prompted.                                                     |
| Step 2 | license smart register idtoken token_ID<br>Example:<br>Device# license smart register idtoken<br>\$TI41ytnWP2FSIc60eUU065arZJCRDaIR62083080 | Registers the device with the back-end server<br>using the token generated from CSSM. |
| Step 3 | write memory<br>Example:<br>Device# write memory                                                                                            | Saves the license information on the device.                                          |

#### Procedure

### Verifying the License Status After Registration

To verify the status of a license after registration, use the show license all command.

```
Device> enable
Device# show license all
```

```
Smart Licensing Status
_____
Smart Licensing is ENABLED
Registration:
 Status: REGISTERED
 Smart Account: Smart Account Name
 Virtual Account: Virtual Account 1
 Export-Controlled Functionality: Allowed
 Initial Registration: SUCCEEDED on Jul 16 09:44:50 2018 IST
 Last Renewal Attempt: None
 Next Renewal Attempt: Jan 12 09:44:49 2019 IST
 Registration Expires: Jul 16 09:39:05 2019 IST
License Authorization:
  Status: AUTHORIZED on Jul 31 17:30:02 2018 IST
 Last Communication Attempt: SUCCEEDED on Jul 31 17:30:02 2018 IST
 Next Communication Attempt: Aug 30 17:30:01 2018 IST
 Communication Deadline: Oct 29 17:24:12 2018 IST
Export Authorization Key:
 Features Authorized:
   <none>
Utility:
 Status: DISABLED
Data Privacy:
 Sending Hostname: yes
   Callhome hostname privacy: DISABLED
   Smart Licensing hostname privacy: DISABLED
 Version privacy: DISABLED
Transport:
 Type: Callhome
License Usage
_____
C9500 48Y4C DNA Advantage (C9500-DNA-48Y4C-A):
 Description: C9500 48Y4C DNA Advantage
 Count: 1
 Version: 1.0
 Status: AUTHORIZED
 Export status: NOT RESTRICTED
C9500 48Y4C NW Advantage (C9500-48Y4C-A):
 Description: C9500 48Y4C NW Advantage
 Count: 1
 Version: 1.0
 Status: AUTHORIZED
 Export status: NOT RESTRICTED
Product Information
_____
UDI: PID:C9500-48Y4C, SN:CAT2150L5HK
Agent Version
_____
Smart Agent for Licensing: 4.5.2 rel/32
Component Versions: SA:(1_3_dev)1.0.15, SI:(dev22)1.2.1, CH:(rel5)1.0.3, PK:(dev18)1.0.3
Reservation Info
```

```
Configuring Smart Licensing
```

------License reservation: DISABLED

### **Canceling a Device's Registration in CSSM**

When your device is taken off the inventory, shipped elsewhere for redeployment, or returned to Cisco for replacement using the return merchandise authorization (RMA) process, you can use the **deregister** command to cancel the registration of your device.

To cancel device registration, follow this procedure:

#### Before you begin

Layer 3 connection to CSSM must be available to successfully deregister the device.

|        | Command or Action                                                        | Purpose                                                                                                    |
|--------|--------------------------------------------------------------------------|----------------------------------------------------------------------------------------------------|
| Step 1 | enable                                                                   | Enables privileged EXEC mode.                                                                                                    |
|        | Example:                                                                 | Enter your password, if prompted.                                                                                                    |
|        | Device> enable                                                           |                                                                                                    |
| Step 2 | license smart deregister<br>Example:<br>Device# license smart deregister | Cancels the device's registration, and sends the device into evaluation mode. All smart licensing entitlements and certificates on the corresponding platform are removed. The device product instance stored on CSSM is also removed. |

# **Monitoring Smart Licensing Configuration**

Use the following commands in privileged EXEC mode to monitor smart licensing configuration.

#### Table 1: Commands to Monitor Smart Licensing Configuration

| Command                   | Purpose                                                                                                    |
|---------------------------|----------------------------------------------------------------------------------------------------|
| show license status       | Displays the compliance status of smart licensing.<br>The following is the list of possible statuses:                                                                                                    |
|                           | • Enabled: Indicates that smart licensing is enabled.                                                                                                    |
|                           | • Waiting: Indicates the initial state after your device has made a license entitlement request. The device establishes communication with Cisco and successfully registers itself with the CSSM.                                                                                                    |
|                           | • Registered: Indicates that your device is able to communicate with the CSSM, and is authorized to initiate requests for license entitlements.                                                                                                    |
|                           | • Authorized: Indicates that your device is in<br>Compliance status and is authorized to use the<br>requested type and count of licenses. The<br>Authorization status has a lifetime of 90 days.<br>At the end of 30 days, the device will send a new<br>entitlement authorization request to the CSSM<br>to renew the authorization. |
|                           | • Out Of Compliance: Indicates that one or more of your licenses are out of compliance. You must buy additional licenses.                                                                                                    |
|                           | • Eval Mode: You must register the device with<br>the CSSM within 90 days (of device usage).<br>Otherwise, your device's evaluation period will<br>expire.                                                                                                    |
|                           | • Evaluation Period Expired: At the end of 90 days, if your device has not registered, the device enters Evaluation Expired mode.                                                                                                    |
| show license all          | Displays all the entitlements in use. Additionally, it shows the associated licensing certificates, compliance status, UDI, and other details.                                                                                                    |
| show tech-support license | Displays the detailed debug output.                                                                                                    |
| show license usage        | Displays the license usage information.                                                                                                    |

| Command              | Purpose                                          |  |
|----------------------|--------------------------------------------------|--|
| show license summary | Displays the summary of all the active licenses. |  |

# **Configuration Examples for Smart Licensing**

The following sections provide various Smart Licensing configuration examples.

### **Example: Viewing the Call Home Profile**

#### Example

To display the Call Home profile, use the show call-home profile all command:

```
Device> enable
Device# show call-home profile all
Profile Name: CiscoTAC-1
   Profile status: ACTIVE
   Profile mode: Full Reporting
   Reporting Data: Smart Call Home, Smart Licensing
   Preferred Message Format: xml
   Message Size Limit: 3145728 Bytes
   Transport Method: http
   HTTP address(es): https://tools.cisco.com/its/service/oddce/services/DDCEService
   Other address(es): default
   Periodic configuration info message is scheduled every 1 day of the month at 09:15
   Periodic inventory info message is scheduled every 1 day of the month at 09:00
                          Severity
   Alert-group
   _____
   crash
                          debuq
                        minor
   diagnostic
   environment
                          warning
   inventory
                          normal
   Syslog-Pattern Severity
   _____
   APF-.-WLC_.*
                          warning
   . *
                          major
```

### **Example: Viewing the License Information Before Registering**

#### Example

To display the license entitlements, use the show license all command:

```
Device> enable
Device# show license all
```

```
Smart Licensing Status
_____
Smart Licensing is ENABLED
Registration:
 Status: UNREGISTERED
 Export-Controlled Functionality: Not Allowed
License Authorization:
 Status: EVAL MODE
 Evaluation Period Remaining: 68 days, 0 hours, 30 minutes, 5 seconds
Utility:
 Status: DISABLED
Data Privacy:
 Sending Hostname: yes
   Callhome hostname privacy: DISABLED
   Smart Licensing hostname privacy: DISABLED
 Version privacy: DISABLED
Transport:
 Type: Callhome
License Usage
_____
C9500 48Y4C DNA Advantage (C9500-DNA-48Y4C-A):
 Description: C9500 48Y4C DNA Advantage
 Count: 1
 Version: 1.0
 Status: EVAL MODE
C9500 48Y4C NW Advantage (C9500-48Y4C-A):
 Description: C9500 48Y4C NW Advantage
 Count: 1
 Version: 1.0
 Status: EVAL MODE
Product Information
_____
UDI: PID:C9500-48Y4C, SN:CAT2150L5HK
Agent Version
_____
Smart Agent for Licensing: 4.5.2 rel/32
Component Versions: SA: (1 3 dev)1.0.15, SI: (dev22)1.2.1, CH: (rel5)1.0.3, PK: (dev18)1.0.3
Reservation Info
_____
```

#### License reservation: DISABLED

#### Example

To display the license usage information, use the **show license usage** command:

Device> enable Device# show license usage

License Authorization:

```
Status: EVAL MODE
Evaluation Period Remaining: 68 days, 0 hours, 29 minutes, 38 seconds
C9500 48Y4C DNA Advantage (C9500-DNA-48Y4C-A):
Description: C9500 48Y4C DNA Advantage
Count: 1
Version: 1.0
Status: EVAL MODE
C9500 48Y4C NW Advantage (C9500-48Y4C-A):
Description: C9500 48Y4C NW Advantage
Count: 1
Version: 1.0
Status: EVAL MODE
```

#### Example

To display all the license summaries, use the show license summary command:

```
Device> enable
Device# show license summary
Smart Licensing is ENABLED
Registration:
 Status: UNREGISTERED
 Export-Controlled Functionality: Not Allowed
License Authorization:
 Status: EVAL MODE
 Evaluation Period Remaining: 68 days, 0 hours, 29 minutes, 33 seconds
License Usage:
                    Entitlement tag
 License
                                             Count Status
 _____
                     (C9500-DNA-48Y4C-A)
                                                1 EVAL MODE
                                              -
1 EVAL MODE
                     (C9500-48Y4C-A)
```

#### Example

To display the license status information, use the show license status command:

```
Device> enable
Device# show license status
Smart Licensing is ENABLED
Utility:
   Status: DISABLED
Data Privacy:
   Sending Hostname: yes
    Callhome hostname privacy: DISABLED
   Smart Licensing hostname privacy: DISABLED
Version privacy: DISABLED
Transport:
   Type: Callhome
```

```
Registration:
Status: UNREGISTERED
Export-Controlled Functionality: Not Allowed
License Authorization:
Status: EVAL MODE
Evaluation Period Remaining: 68 days, 0 hours, 29 minutes, 35 seconds
```

### **Example: Registering a Device**

#### Example

To register a device, use the license smart register idtoken command:

```
Device> enable
Device# license smart register idtoken
Tl4UytrNXBzbEslck8veUtWaG5abnZJOFdDalFwbVRa%0AblRMbz0%3D%0A
Device# write memory
```

### Example: Viewing the License Status After Registering

#### Example

To display the license entitlements, use the **show license all** command:

```
Device> enable
Device# show license all
Smart Licensing Status
_____
Smart Licensing is ENABLED
Registration:
 Status: REGISTERED
  Smart Account: Smart Account Name
 Virtual Account: Virtual Account 1
 Export-Controlled Functionality: Allowed
  Initial Registration: SUCCEEDED on Jul 16 09:44:50 2018 IST
  Last Renewal Attempt: None
 Next Renewal Attempt: Jan 12 09:44:49 2019 IST
 Registration Expires: Jul 16 09:39:05 2019 IST
License Authorization:
  Status: AUTHORIZED on Jul 31 17:30:02 2018 IST
  Last Communication Attempt: SUCCEEDED on Jul 31 17:30:02 2018 IST
 Next Communication Attempt: Aug 30 17:30:01 2018 IST
  Communication Deadline: Oct 29 17:24:12 2018 IST
Export Authorization Key:
  Features Authorized:
   <none>
Utility:
  Status: DISABLED
```

```
Data Privacy:
 Sending Hostname: yes
   Callhome hostname privacy: DISABLED
   Smart Licensing hostname privacy: DISABLED
 Version privacy: DISABLED
Transport:
 Type: Callhome
License Usage
_____
C9500 48Y4C DNA Advantage (C9500-DNA-48Y4C-A):
 Description: C9500 48Y4C DNA Advantage
 Count: 1
 Version: 1.0
 Status: AUTHORIZED
 Export status: NOT RESTRICTED
C9500 48Y4C NW Advantage (C9500-48Y4C-A):
 Description: C9500 48Y4C NW Advantage
 Count: 1
 Version: 1.0
 Status: AUTHORIZED
 Export status: NOT RESTRICTED
Product Information
_____
UDI: PID:C9500-48Y4C, SN:CAT2150L5HK
Agent Version
_____
Smart Agent for Licensing: 4.5.2 rel/32
Component Versions: SA: (1_3_dev)1.0.15, SI: (dev22)1.2.1, CH: (rel5)1.0.3, PK: (dev18)1.0.3
Reservation Info
_____
License reservation: DISABLED
```

#### Example

To display license usage information, use the show license usage command:

```
Device> enable
Device# show license usage
License Authorization:
  Status: AUTHORIZED on Jul 31 17:30:02 2018 IST
C9500 48Y4C DNA Advantage (C9500-DNA-48Y4C-A):
  Description: C9500 48Y4C DNA Advantage
  Count: 1
  Version: 1.0
  Status: AUTHORIZED
  Export status: NOT RESTRICTED
C9500 48Y4C NW Advantage (C9500-48Y4C-A):
  Description: C9500 48Y4C NW Advantage
  Count: 1
  Version: 1.0
```

Status: AUTHORIZED Export status: NOT RESTRICTED

#### Example

To display all the license summaries, use the **show license summary** command:

```
Device> enable
Device# show license summary
Smart Licensing is ENABLED
Registration:
 Status: REGISTERED
 Smart Account: Smart Account Name
 Virtual Account: Virtual Account 1
 Export-Controlled Functionality: Allowed
 Last Renewal Attempt: None
 Next Renewal Attempt: Jan 12 09:44:49 2019 IST
License Authorization:
 Status: AUTHORIZED
 Last Communication Attempt: SUCCEEDED
 Next Communication Attempt: Aug 30 17:30:02 2018 IST
License Usage:
                     Entitlement tag
 License
                                                Count Status
 _____
                                             1 AUTHORIZED
 C9500 48Y4C DNA Adva... (C9500-DNA-48Y4C-A)
                                                  1 AUTHORIZED
```

#### **Example**

To display the license status information, use the show license status command:

C9500 48Y4C NW Advan... (C9500-48Y4C-A)

```
Device> enable
Device# show license status
Smart Licensing is ENABLED
Utility:
 Status: DISABLED
Data Privacy:
  Sending Hostname: yes
   Callhome hostname privacy: DISABLED
    Smart Licensing hostname privacy: DISABLED
  Version privacy: DISABLED
Transport:
 Type: Callhome
Registration:
 Status: REGISTERED
  Smart Account: Smart Account Name
 Virtual Account: Virtual Account 1
 Export-Controlled Functionality: Allowed
  Initial Registration: SUCCEEDED on Jul 16 09:44:50 2018 IST
 Last Renewal Attempt: None
 Next Renewal Attempt: Jan 12 09:44:49 2019 IST
  Registration Expires: Jul 16 09:39:05 2019 IST
```

```
License Authorization:
Status: AUTHORIZED on Jul 31 17:30:02 2018 IST
Last Communication Attempt: SUCCEEDED on Jul 31 17:30:02 2018 IST
Next Communication Attempt: Aug 30 17:30:01 2018 IST
Communication Deadline: Oct 29 17:24:12 2018 IST
```

# **Additional References**

#### **Related Documents**

| Related Topic                        | Document Title                       |  |
|--------------------------------------|--------------------------------------|--|
| Cisco Smart Software Manager Help    | Smart Software Manager Help          |  |
| Cisco Smart Software Manager On-Prem | Cisco Smart Software Manager On-Prem |  |

#### **Technical Assistance**

| Description                                                                                                    | Link                         |
|----------------------------------------------------------------------------------------------------|------------------------------|
| The Cisco Support website provides extensive online<br>resources, including documentation and tools for<br>troubleshooting and resolving technical issues with<br>Cisco products and technologies.                                                                      | http://www.cisco.com/support |
| To receive security and technical information about<br>your products, you can subscribe to various services,<br>such as the Product Alert Tool (accessed from Field<br>Notices), the Cisco Technical Services Newsletter,<br>and Really Simple Syndication (RSS) Feeds. |                              |
| Access to most tools on the Cisco Support website requires a Cisco.com user ID and password.                                                                                                    |                              |

# **Feature History for Smart Licensing**

This table provides release and related information for features explained in this module.

These features are available on all releases subsequent to the one they were introduced in, unless noted otherwise.

| Release                           | Feature                         | Feature Information                                                                                                    |
|-----------------------------------|---------------------------------|----------------------------------------------------------------------------------------------------|
| Cisco IOS XE Fuji 16.9.1          | Smart Licensing                 | A cloud-based, software license management<br>solution that allows you to manage and track the<br>status of your license, hardware, and software usage<br>trends.                                                                                                    |
|                                   |                                 | Starting from this release, Smart Licensing is the default and the only available method to manage licenses.                                                                                                    |
|                                   |                                 | Starting from Cisco IOS XE Fuji 16.9.1 the<br>Right-To-Use (RTU) licensing mode is deprecated,<br>and the associated <b>license right-to-use</b> command<br>is no longer available on the CLI.                                                                                                    |
|                                   |                                 | Support for this feature was introduced on all models of Cisco Catalyst 9500 Series Switches.                                                                                                    |
| Cisco IOS XE Amsterdam<br>17.3.2a | Smart Licensing Using<br>Policy | An enhanced version of Smart Licensing, with the<br>overarching objective of providing a licensing<br>solution that does not interrupt the operations of<br>your network, rather, one that enables a compliance<br>relationship to account for the hardware and<br>software licenses you purchase and use. |
|                                   |                                 | Starting with this release, Smart Licensing Using<br>Policy is automatically enabled on the device. This<br>is also the case when you upgrade to this release.                                                                                                    |
|                                   |                                 | By default, your Smart Account and Virtual<br>Account in CSSM is enabled for Smart Licensing<br>Using Policy                                                                                                    |
|                                   |                                 | For more information, see the <i>Smart Licensing</i><br><i>Using Policy</i> chapter in this guide.                                                                                                    |

Use Cisco Feature Navigator to find information about platform and software image support. To access Cisco Feature Navigator, go to http://www.cisco.com/go/cfn